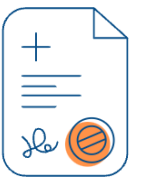

## TRAMITAR SINIESTRO POR FALLECIMIENTO

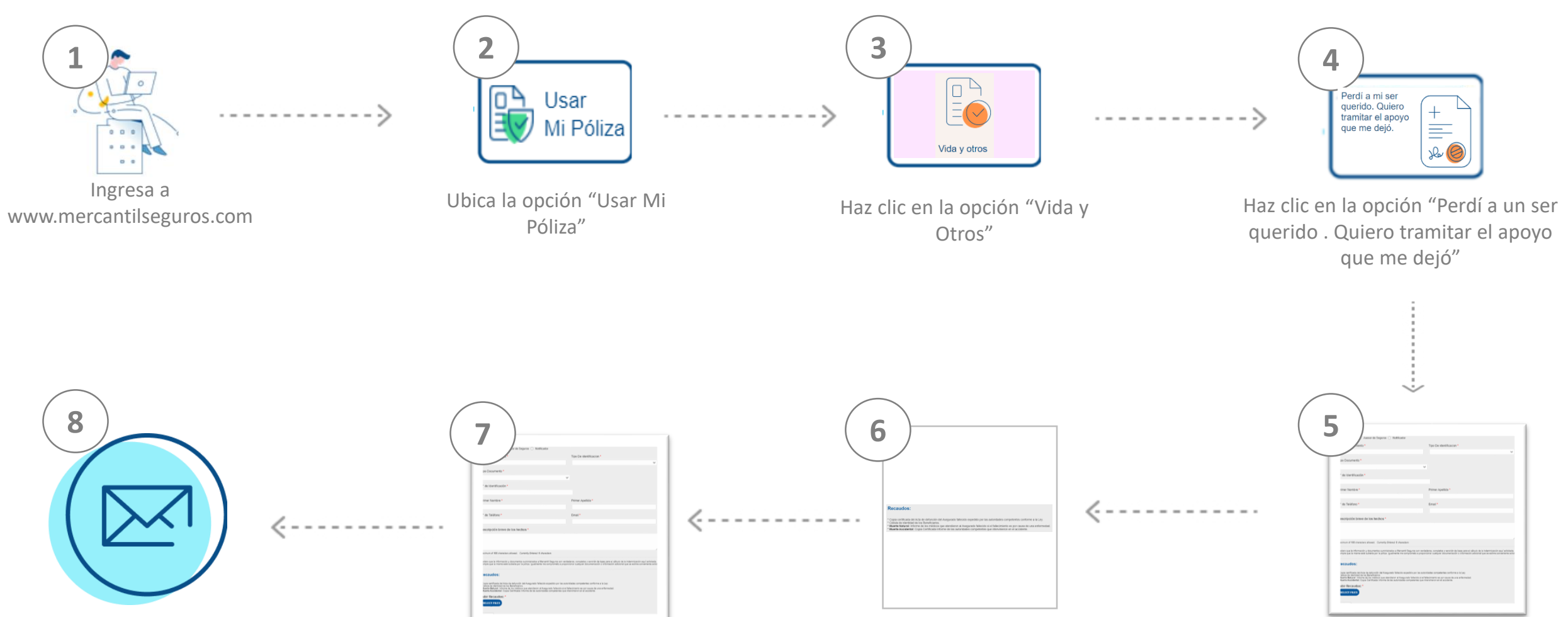

Adjunta los recaudos

Completa los datos de la

solicitud

Recibirás un correo con el N<sup>o</sup> de Ticket asignado Haz clic en el botón "Enviar"